- Download VMware Horizon Client for Windows or Mac here: <u>https://my.vmware.com/en/web/vmware/info/slug/desktop\_end\_user\_computing/vmware\_horizon\_clients/5\_0#win64</u>
- 2. Select "Go to Downloads" for your system.

| Home                                                                                                    | / VMware Horizon Clients                                                                                                    |                                          |                                    |  |  |
|----------------------------------------------------------------------------------------------------|----------------------------------------------------------------------------------------------------|------------------------------------------|------------------------------------|--|--|
|                                                                                                    | woload VMware Horizon Clients                                                                                                    | Product                                  | Resources                          |  |  |
|                                                                                                    |                                                                                                    | View My Do                               | View My Download History           |  |  |
| Select                                                                                                    | Variant 1/14 and 1 a fact for Mindow May 100 Lines Channel Andreid all succession                                                                                                    | Product Info                             | Product Info                       |  |  |
| 5.0 VMware Horizon Clients for Windows, Mac, iOS, Linux, Chrome and Android allow you to connect to your VMware Horizon virtual desktop from your device of choice giving you on-the-go access from any location. |                                                                                                    | Documentation                            |                                    |  |  |
|                                                                                                    |                                                                                                    | Horizon Mot                              | Horizon Mobile Client Privacy      |  |  |
|                                                                                                    | Read More                                                                                                    | Horizon Con                              | Horizon Community                  |  |  |
| Proc                                                                                                    | duct Downloads Drivers & Tools Open Source Custom ISOs                                                                                                    |                                          |                                    |  |  |
|                                                                                                    |                                                                                                    |                                          |                                    |  |  |
|                                                                                                    | Product                                                                                                    | Release Date                             |                                    |  |  |
| ~                                                                                                    | Product I<br>VMware Horizon Client for Windows                                                                                                    | Release Date                             |                                    |  |  |
| ~                                                                                                    | Product I   VMware Horizon Client for Windows I   VMware Horizon Client for Windows I                                                                                                    | Release Date                             | Go to Downloads                    |  |  |
| ~                                                                                                    | Product I   VMware Horizon Client for Windows I   VMware Horizon Client for Windows 10 UWP I                                                                                                    | Release Date                             | Go to Downloads                    |  |  |
| ~<br>~                                                                                                    | Product I   VMware Horizon Client for Windows I   VMware Horizon Client for Windows 10 UWP I   VMware Horizon Client for Windows 10 UWP from the Microsoft store I                                                                       | Release Date<br>2019-12-12<br>2019-09-17 | Go to Downloads<br>Go to Downloads |  |  |
| ><br>><br>>                                                                                                    | Product I   VMware Horizon Client for Windows I   VMware Horizon Client for Windows 10 UWP I   VMware Horizon Client for Windows 10 UWP from the Microsoft store I   VMware Horizon Client for Mindows 10 UWP from the Microsoft store I | Release Date<br>2019-12-12<br>2019-09-17 | Go to Downloads<br>Go to Downloads |  |  |

3. Click the "Download" button.

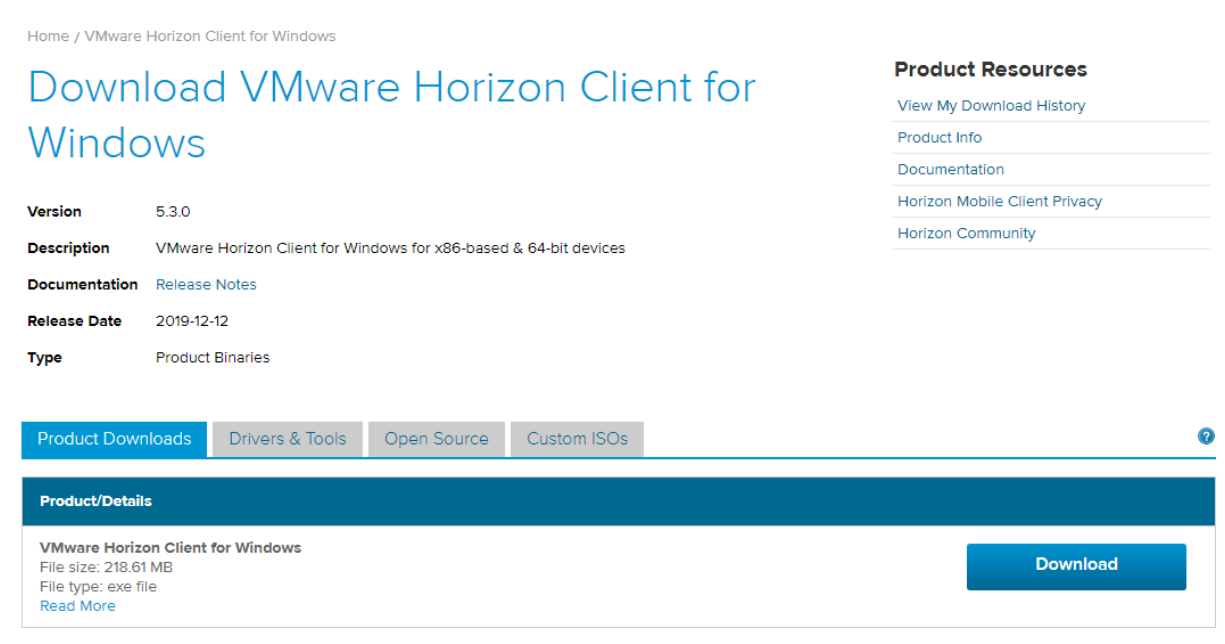

Information about MD5 checksums and SHA1 checksums and SHA256 checksums .

4. Run the program when done downloading.

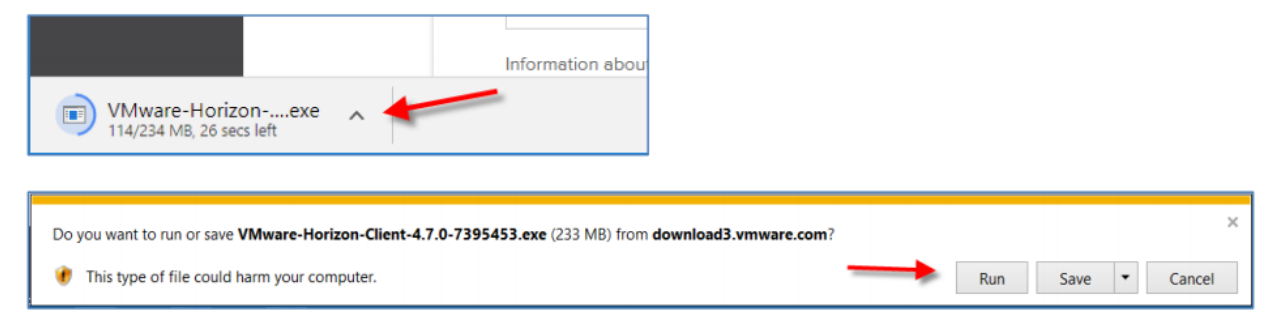

5. For macs, drag the VMware icon over into your applications shown here:

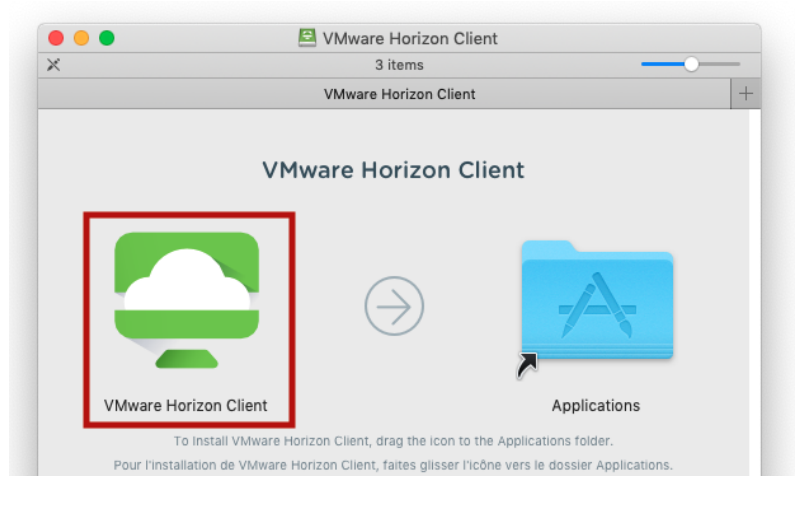

- 6. Select "Restart Now" when prompted to complete the installation.
- 7. After reboot, launch VMware Horizon Client. The icon is shown below.

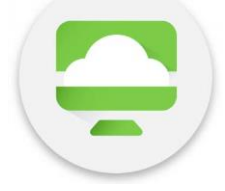

- 8. Select "Add Server"
- 9. Type in "<u>connect.sierra-view.com</u>" and click connect:

| Stephen Stephen Stephe |        |         | × |
|----------------------------------------------------------------------------------------------------|--------|---------|---|
| Enter the name of the Connection                                                                                                    | Server |         |   |
| connect.sierra-view.com                                                                                                    |        |         | ] |
|                                                                                                    |        |         |   |
|                                                                                                    | Cancel | Connect |   |
|                                                                                                    |        |         |   |

10.After connecting, you should be prompted to login with your SVMC credentials, which will then allow you to select your desktop.

| Login      |                           | -       |       | × |
|------------|---------------------------|---------|-------|---|
| Server:    | https://connect.sierra-vi | iew.com |       |   |
| User name: | 1                         |         |       |   |
| Password:  |                           |         |       |   |
| Domain:    | SIERRAVIEW                |         |       |   |
|            | C                         | Cancel  | Login |   |